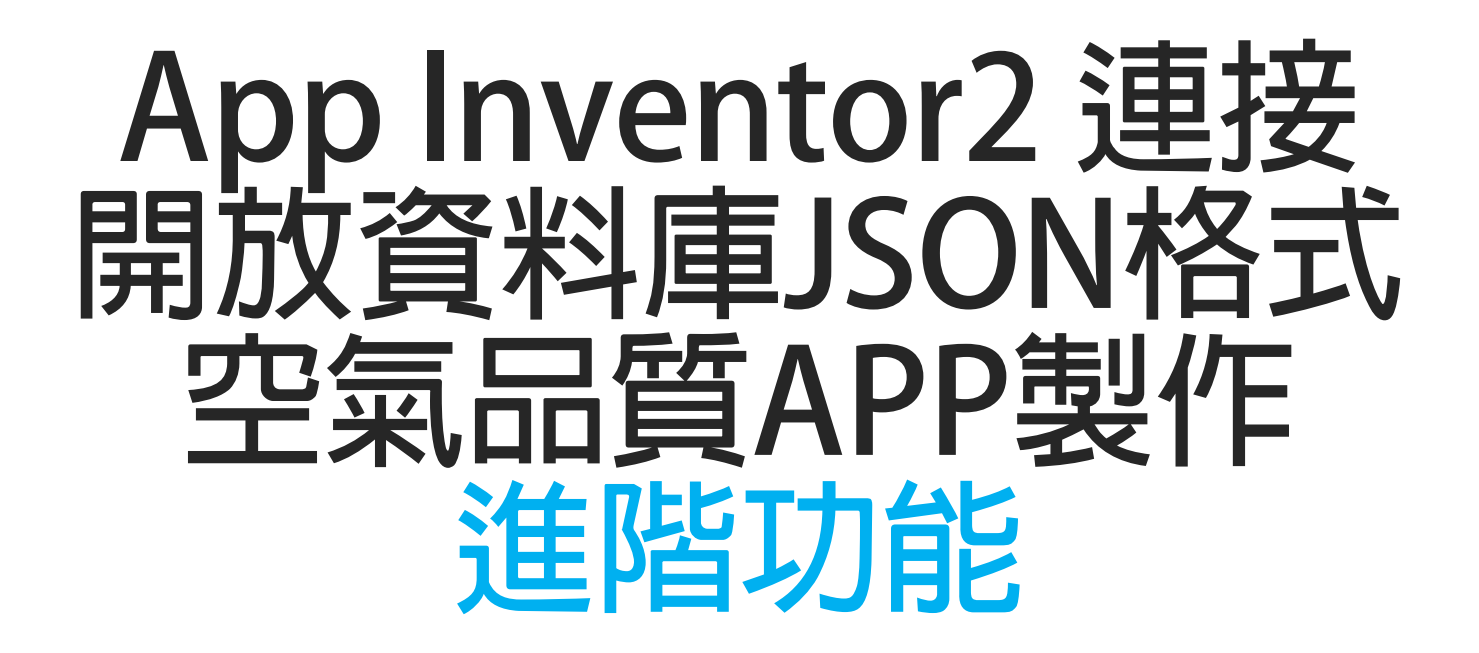

#### 國立臺中教育大學 大學部人工智慧應用

#### 數位系三年級

吳智鴻

教學網站:<u>HTTP://120.108.221.55/PROFCHWU/DCTEC</u> FB社團: 10X 數位系人工智慧 APP INVENTOR PROJECT:AIRQUAITY

### 兩個重要的空氣品質監控網站

#### 1.空氣品質監測網 https://taqm.epa.gov.tw/taqm/tw/default.aspx

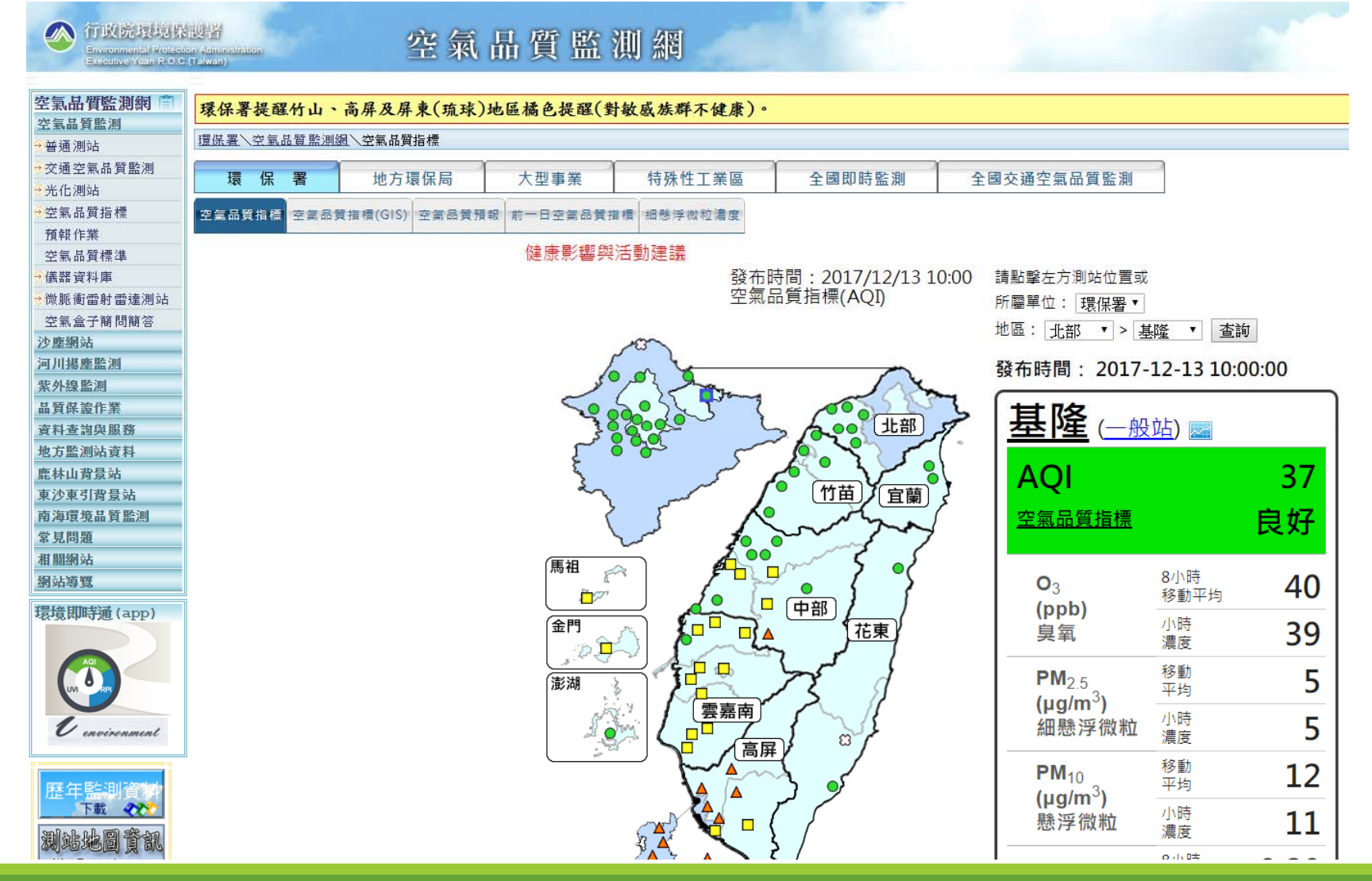

### 重要的空氣品質指標與判斷標準

| 污染物     | 0 <sub>3,8hr</sub>   | 0 <sub>3</sub> <sup>(1)</sup> | PM <sub>2.5</sub>                 | <b>PM</b> <sub>10</sub>           | со                   | so <sub>2</sub>          | NO <sub>2</sub> |
|---------|----------------------|-------------------------------|-----------------------------------|-----------------------------------|----------------------|--------------------------|-----------------|
| 即時統計    | 最近連續<br>8小時移動<br>平均值 | 即時<br>濃度值                     | 0.5 ×前12小時平均<br>+<br>0.5 × 前4小時平均 | 0.5 ×前12小時平均<br>+<br>0.5 × 前4小時平均 | 最近連續<br>8小時移動<br>平均值 | 即時<br>濃度値                | 即時<br>濃度値       |
| 單位      | ppm                  | ppm                           | µg∕m³                             | µg∕m³                             | ppm                  | ppb                      | ppb             |
| AQI值    |                      |                               |                                   |                                   |                      |                          |                 |
| 0~50    | 0.000 - 0.054        | -                             | 0.0 - 15.4                        | 0 - 54                            | 0 - 4.4              | 0 - 35                   | 0 - 53          |
| 51~100  | 0.055 - 0.070        | -                             | 15.5 - 35.4                       | 55 - 125                          | 4.5 - 9.4            | 36 - 75                  | 54 - 100        |
| 101~150 | 0.071 - 0.085        | 0.125 - 0.164                 | 35.5 - 54.4                       | 126 - 254                         | 9.5 - 12.4           | 76 - 185                 | 101 - 360       |
| 151~200 | 0.086 - 0.105        | 0.165 - 0.204                 | 54.5 - 150.4                      | 255 - 354                         | 12.5 - 15.4          | 186 - 304 <sup>(3)</sup> | 361 - 649       |
| 201~300 | 0.106 - 0.200        | 0.205 - 0.404                 | 150.5 - 250.4                     | 355 - 424                         | 15.5 - 30.4          | 305 - 604 <sup>(3)</sup> | 650 - 1249      |
| 301~400 | (2)                  | 0.405 - 0.504                 | 250.5 - 350.4                     | 425 - 504                         | 30.5 - 40.4          | 605 - 804 <sup>(3)</sup> | 1250 - 1649     |
| 401~500 | (2)                  | 0.505 - 0.604                 | 350.5 - 500.4                     | 505 - 604                         | 40.5 - 50.4          | 805 -1004 (3)            | 1650 - 2049     |

資料來源:https://taqm.epa.gov.tw/taqm/tw/b0203.aspx

# 2. 空氣品質open data

| CAN集目録 / 資料查詢          空氣品質指標(AQ))       ※ 關於資料集 ● 資料檢視         時増加過濾條件       應用程式存取網址 https://opendata.epa.govt.webapi/api/rest/datastore/355000         睡濯理要過濾的方式       ● 第一個位設定 網頁嵌入 使用範例         「「「」」」」」」」」」」」」」」」」」」」」」」」」」」」」」」」」」」                                                                                                    |                           |                                                          | and the second second s |                                                                           | 回官員 開於我们                                             |
|----------------------------------------------------------------------------------------------------|---------------------------|----------------------------------------------------------|----------------------------------------------------------------------------------------------------|---------------------------------------------------------------------------|------------------------------------------------------|
| 空氣品質指標(AQI)<br>請增加過濾條件<br>請選提要過濾的項目 ●<br>請選提要通濾的方式 ●<br>輸入過濾條件 加誘選條件 AQI CO CO_8hr Count of the set of the se | <b>資料集目録 / 資料</b> 査詢      |                                                          |                                                                                                    |                                                                           | E 🖯                                                  |
| 唐増加過濾條件 唐選擇要過濾的項目 ・ 時後期 加篩選條件 顧示圖的錄集 AQI CO CO_8hr CO SON XM 37 0.17 0.2 基隆市 41 0.13 0.1 新北市 30 0.41 0.3 新北市 31 0.41 0.3 新北市 31 0.41 0.3 新北市 31 0.41 0.3 新北市 31 0.41 0.3 新北市 31 0.41 0.3 新北市 31 0.41 0.3 新北市 31 0.41 0.3 新北市 31 0.41 0.3 新北市 31 0.41 0.3 新北市 31 0.41 0.3 新北市 31 0.41 0.3 新北市 31 0.41 0.3 50 0.3 新北市 31 32 0.35 0.3 50 0.3                                                                                                    | 空氣品質指標(AQI)               | 器 關於資料集 3                                                | 資料檢視                                                                                                    |                                                                           |                                                      |
| 請選擇要過濾的項目<br>請選擇要過濾的方式<br>輸入過濾條件 加酶選條件<br>顯示查詢結果    AQI CO CO_8hr Cou   37 0.17 0.2 基隆市   37 0.17 0.2 基隆市   41 0.21 0.2 新北市   30 0.41 0.3 新北市   31 0.36 0.3 新北市   32 0.35 0.3 新北市                                                                                                    | -<br>青増加過 <sup>演</sup> 條件 | 應用程式存取網                                                  | 北 https://opendata.ep                                                                                                    | a.gov.tw/webapi/api/rest/d                                                | latastore/3550000001-000                             |
| 諸選擇要題濾的方式   前分過濾條件 加篩選條件   初前選條件   新介面前  新介面前  新介面前  新介面前  新介面前  新介面前  「 新介面前  「 「 「 「 「 「 「 「 「 「 「 」 」 」 」 」 」 「 「 」 」 」 」 」 」 」 」 」 」 」 」 」 」 」 」 」 」 」 」                                                                                                    | 請選擇要過濾的項目                 | 顯示欄位設定                                                   | 網頁嵌入使用範例                                                                                                    |                                                                           | JSON XML CSV                                         |
| AQI CO CO_8hr Country<br>動入過濾條件<br>加篩選條件<br>和示查詢結果          37       0.17       0.2       基隆市         41       0.21       0.2       新北市         44       0.13       0.1       新北市         30       0.41       0.3       新北市         31       0.36       0.3       新北市         32       0.35       0.3       新北市                                                                                                    | 請選擇要過濾的方式                 | -                                                        |                                                                                                    |                                                                           |                                                      |
| All A Calles (M1)         37         0.17         0.2         基隆市           顧示直詞結果         41         0.21         0.2         新北市           44         0.13         0.1         新北市           30         0.41         0.3         新北市           31         0.36         0.3         新北市           32         0.35         0.3         新北市                                                                                                    | 輸入過續條件 加餘彈條件              | AQI                                                      | CO                                                                                                    | CO_8hr                                                                    | County                                               |
| Ali 0.21 0.2 新北市<br>44 0.13 0.1 新北市<br>30 0.41 0.3 0.3 新北市<br>31 0.46 0.3 1.1 新北市<br>31 0.46 0.3 新北市<br>31 0.4 0.3 新北市<br>32 0.35 0.3 1.3 新北市                                                                                                    | HIS X KALLAR IN TH        | Sector 1                                                 |                                                                                                    |                                                                           | 100000000000000000000000000000000000000              |
| 44       0.13       0.1       新北市         30       0.41       0.3       新北市         31       0.36       0.3       新北市         32       0.35       0.3       新北市                                                                                                    |                           | 37                                                       | 0.17                                                                                                    | 0.2                                                                       | 基隆市                                                  |
| 30       0.41       0.3       新北市         31       0.36       0.3       新北市         31       0.4       0.3       新北市         32       0.35       0.3       新北市                                                                                                    | 顯示查詢結果                    | - 37<br>41                                               | 0.17                                                                                                    | 0.2                                                                       | 基隆市<br>新北市                                           |
| 31         0.36         0.3         新北市           31         0.4         0.3         新北市           32         0.35         0.3         新北市                                                                                                    | 顯示查詢結果                    | - 37<br>41<br>44                                         | 0.17<br>0.21<br>0.13                                                                                                    | 0.2<br>0.2<br>0.1                                                         | 基隆市<br>新北市<br>新北市                                    |
| 31     0.4     0.3     新北市       32     0.35     0.3     新北市                                                                                                    | 顯示查詢結果                    | - 37<br>41<br>44<br>30                                   | 0.17<br>0.21<br>0.13<br>0.41                                                                                                    | 0.2<br>0.2<br>0.1<br>0.3                                                  | 基隆市<br>新北市<br>新北市<br>新北市                             |
| 32 0.35 0.3 新北市                                                                                                    | 顧示查詢結果                    | 37<br>41<br>44<br>30<br>31                               | 0.17<br>0.21<br>0.13<br>0.41<br>0.36                                                                                                    | 0.2<br>0.2<br>0.1<br>0.3<br>0.3                                           | 基隆市<br>新北市<br>新北市<br>新北市<br>新北市                      |
|                                                                                                    | 顯示查詢結果                    | 37<br>41<br>44<br>30<br>31<br>31                         | 0.17<br>0.21<br>0.13<br>0.41<br>0.36<br>0.4                                                                                                    | 0.2<br>0.2<br>0.1<br>0.3<br>0.3<br>0.3                                    | 基隆市<br>新北市<br>新北市<br>新北市<br>新北市<br>新北市               |
| 31 0.37 0.3 新北市                                                                                                    | 顯示查詢結果                    | 37<br>41<br>44<br>30<br>31<br>31<br>32                   | 0.17<br>0.21<br>0.13<br>0.41<br>0.36<br>0.4<br>0.35                                                                                                    | 0.2<br>0.2<br>0.1<br>0.3<br>0.3<br>0.3<br>0.3<br>0.3                      | 基隆市<br>新北市<br>新北市<br>新北市<br>新北市<br>新北市<br>新北市        |
|                                                                                                    | 韵結果                       | 37<br>41<br>44<br>30<br>31<br>31<br>32<br>31<br>31<br>31 | 0.17<br>0.21<br>0.13<br>0.41<br>0.36<br>0.4<br>0.35<br>0.37<br>0.29                                                                                                    | 0.2<br>0.2<br>0.1<br>0.3<br>0.3<br>0.3<br>0.3<br>0.3<br>0.3<br>0.3<br>0.3 | 基隆市<br>新北市<br>新北市<br>新北市<br>新北市<br>新北市<br>新北市<br>新北市 |

#### https://opendata.epa.gov.tw/Data/Contents/AQI/

### 程式存取網址(JSON格式): http://opendata2.epa.gov.tw/AQI.json

| ← → C ③ opendata2.epa.gov.tw/AQI,ison                                                                                                    | 🖈 🎄 🌌                                                                                   |
|----------------------------------------------------------------------------------------------------|-----------------------------------------------------------------------------------------|
| 👬 應用程式 🕎 Yahoo奇章 🔓 Google 惣園 🔯 Index of /profchwu 🔯 IAPS 🔯 most 🔳 工作日誌xlsx - Goog 🗅 數學測驗暨學習系統 🝐 生理訊號購助大學微 📙 Journal 📙 Conference 繁 MIT App Inventor 2 🛞 臺灣銀行網路銀行 👔 🌨 國泰世                                                                                                    | 華MyBank - 個 🚦 Facebook ᠉ 📘 其他                                                           |
| [{"AQI":"37","CO":"0.17","CO_8hr":"0.2","County":"基隆市","NO":"0.4","NO2":"3.6","NOX":"4","O3_8hr":"40","PM10":"13","PM10_AVG":"12","PM2.5_AVG":"5","PM2.5_AVG":"5","P01lutant":"","PublishTime":"2017-12-13 11:00","SiteNar<br>好","WindDirec":"74","WindSpeed":"2.8"},("AQI":"41","CO":"0.2","CO_8hr":"61","NOX":"14","NOX":"15","O3":"15","O3_8hr":"61","PM10_AVG":"13","PM10_AVG":"11","PM2.5_AVG":"11","PM2.5_AVG":"12","PM2.5_AVG":"11","PM2.5_AVG":"12","PM2.5_AVG":"12","PM2.5<br>好","WindDirec":"74","WindSpeed":"2.8"},("AQI":"41","CO":"0.2","COUNTV":"新th","NO":"3.4","NO2":"11","NOX":"15","03":"36","03_8hr":"36","PM10":"13","PM10_AVG":"11","PM2.5:""12","PM2.5_AVG":"13","PM2.5_AVG":"13","PM2.5_AVG":"13","PM2.5_AVG":"13","PM2.5_AVG":"13","PM2.5_AVG":"13","PM2.5<br>HITTOR HITTOR HITTOR HITTOR HITTOR HITTOR HITTOR HITTOR HITTOR HITTOR HITTOR HITTOR HITTOR HITTOR HITTOR HITTOR HITTOR HITTOR HITTOR HITTOR                                                                                                     | re":"基隆","SO2":"0.4","Status":"良<br>'PublishTime":"2017-12-13                           |
| 市", NO":"0.7", NO2":"1.2", NOX:"1.9", "O3":"47", "O3_Bhr":"47", "PM10":"24", "PM10_AVG":"24", "PM12_5'."8", "PM2.5_AVG":"10", "POllutant":"", "PUDlishTime":"2017-12-13 11:00", "SiteName":"萬里", "SO2":"1.5", "Status":"良好", "WindDirec":" {'AQI":"30", "CO":"0.33", "CO_Bhr":"0.3", "COUNTY": 新比市", "NO":"14.3", "NO2":"16", "NOX":"29", "O3_Bhr":"31", "PM10_AVG":"10", "PM10_AVG":"10", "PM2.5_AVG":"10", "PM2.5_AVG":"10", "PM10_AVG":"10", "PM10_AVG":"10" | 51","WindSpeed":"12"},<br>me":"新店","SO2":"1.2","Status":"良<br>llishTime":"2017-12-13    |
| 带;"Nov:"5.2","NO2":"24","03":"27","03_8hr":"31","PM10":"13","PM10_AVG":"11","PM12.5":"6","PM2.5_AVG":"7,"Pollutant":"","PublishTime":"2017-12-13 11:00","SiteName":"板構","S02":"4.4","Status":"板構","NO2":"13","PM10_AVG":"13","PM12.5":"6","PM2.5_AVG":"7,"Pollutant":"","PM12.5_AVG":"13","PM2.5_AVG":"14","PM2.5_AVG":"14","PM2.5_AVG":"14","PM2.5","03":"14","PM10_AVG":"13","PM10_AVG":"17","O3":"32","03_8hr":"34","PM10","12","PM10_AVG":"14","PM10_AVG":"14","PM12.5","6","PM2.5_AVG":"14","PM2.5_AVG":"14","PM2.5_AVG":"14","PM2.5_AVG":"14","PM2.5_AVG":"14","PM2.5_AVG":"14","PM2.5_AVG":"14","PM2.5_AVG":"14","PM2.5_AVG":"14","PM2.5_AVG":"14","PM2.5","04","14","PM2.5","14","PM2.5","14","14","14","14","14","14","14","1                                                                                                    | ,"WindSpeed":"3.3"},<br>ne":"新莊","SO2":"3.7","Status":"良<br>bblishTime":"2017-12-13     |
| 市","NO":"6","NO2":"13","NOX":"19","O3":"33","O3_8hr":"32","PM10":"29","PM10_AVG":"24","PM2.5":"8","PM2.5_AVG":"8","Pollutant":"","PublishTime":"2017-12-13 11:00","SiteName":"林口","SO2":"2.2","Status":"良好","WindDirec":"83","<br>{"AQI":"29","CO":"0.17","CO_8hr":"0.2","County":"新北市","NO":"1.8","NO2":"4","NOX":"5.7","O3":"32","O3_8hr":"31","PM10_AVG":"8","PM2.5":"ND","PM10_AVG":"2","Pollutant":"","PublishTime":"2017-12-13 11:00","SiteName<br>好","WindDirec":"","WindSpeed":"3,","Cot:"0.18","CO_8hr":"0.2","County":"蓋北市","NO2":"4.5","NO2":"4.9","NOX":"6.4","CO_8hr":"40","CO_8hr":"40","PM10":"5","PM10_AVG":"6","PM2.5":"5","PM2.5_AVG":"6","Pollutant":"","Publis<br>11:00","SiteName":"土林","SO2":"1.6","Status":"良好","WindSpeed":"3.2"},{"AQI":"27","COU":"0.41","CO_8hr":"0.4","CO_8hr":"6.4","CO_8hr":"6","PM10":"5","PM10":"5","PM10","5","PM10","5","PM10","5","PM2.5","CM","5","PM2.5","CM","5","PM2.5","CM","5","PM2.5","CM","5","PM2.5","CM","5","PM2.5","CM","5","PM2.5","CM","5","PM2.5","CM","5","PM2.5","CM","5","PM2.5","CM","5","PM2.5","CM","5","PM2.5","CM","5","PM2.5","CM","5","PM2.5","CM","5","PM2.5","CM","5","PM2.5","CM","5","FM2.5","CM","5","FM2.5","CM","5","FM2.5","CM","5","FM2.5","CM","5","FM2.5","CM","S%,"FM2.5","CM","FM2.5","CM","FM2.5","CM","FM2.5","CM","FM2.5","CM","FM2.5","CM","FM2.5","CM","FM2.5","CM","FM2.5","CM","FM2.5","CM","FM2.5","CM","FM2.5","CM","FM2.5","CM","FM2.5","CM","FM2.5","CM                                                                                                    | WindSpeed":"4"},<br>':"淡水","SO2":"1.4","Status":"良<br>;hTime":"2017-12-13               |
| 市","NO":"12","NO2":"21","NOX":"33","O3":"23","O3_ehr":"28","PM10":"7","PM10_AVG":"11","PM2.5_AVG":"8,"POllutant":"","PUblishTime":"2017-12-13 11:00","SiteName":"中山","SO2":"3.3","Status":"良好","WindDirec":"110"," {"AQI":"25","CO":"0.32","CO_8hr":"0.3","County":"壹北市","NO":"8.7","NO2":"22","NOX":"30","O3":"12","PM10_AVG":"18","PM10_AVG":"18","PM10_AVG":"18","PM10_AVG":"18","PM10_AVG":"18","PM10.5_AVG":"6.3","POllutant":"","PublishTime":"2017-12-13 11:00","SiteName":"","PublishTime":"2017-12-13 11:00","SiteName":"","PublishTime":"2017-12-13 11:00","SiteName":"","PublishTime":"2017-12-13 11:00","SiteName":"","PublishTime":"2017-12-13 11:00","SiteName":"","PublishTime":"2017-12-13 11:00","SiteName":"","PublishTime":"2017-12-13 11:00","SiteName":"","PublishTime":"2017-12-13 11:00","SiteName":"","PublishTime":"","PublishTime":"2017-12-13 11:00","SiteName":"","PublishTime":"","PublishTime":"2017-12-13 11:00","SiteName":"","PublishTime":"2017-12-13 11:00","SiteName":"","PublishTime":"2017-12-13 11:00","SiteName":"","PublishTime":":","PublishTime":"0.3","County":"壹北市","","PublishTime":"2017-12-13 11:00","SiteName":"","PublishTime":":","PublishTime":":","PublishTime":"","PublishTime":"","PublishTime":"2017-12-13 11:00","SiteName":"","PublishTime":":","PublishTime":":","PublishTime":":","PublishTime":":","PublishTime":":","PublishTime":":","PublishTime":":","PublishTime":":","PublishTime":",","PublishTime":",","PublishTime":",","PublishTime":",","PublishTime":",","PublishTime":",","PublishTime":",","PublishTime":",","PublishTime":",","PublishTime":",","PublishTime":",",","PublishTime":",","PublishTime":",",","PublishTime":",","PublishTime":",","PublishTime":",",",",",",",",",",",",",",",",",","                                                                                                    | WindSpeed":"3.1"},<br>.":"萬華","S02":"5","Status":"良<br>ylishTime":"2017-12-13           |
| 市","NO":"5.2","NO2":"20","NOX":"25","O3":"25","O3":"25","O<br>{************************************                                                                                                    | WindSpeed":"3.2"},<br>大同","S02":"3.4","Status":"良<br>/-12-13 11:00","SiteName":"桃       |
| 带","NO":"10","NO2":"21","NOX:"31","03":"28","03_8hr":"30","PM10":"43","PM10_AVG":"29","PM12.5_AVG":"7","Pollutant":"","PublishTime":"2017-12-13 11:000","SiteName":"大圈","S02":"5.3","Status":"長好","WindDirec":"29"<br>{^AQI":"37","CO":"0.19","CO_8hr":"0.2","COunty":"桃圈市","NO":"1.2","NO2":"7.6","NOX":"3.8","03_8hr":"31","PM10_AVG":"31","PM10_AVG":"31","PM2.5":"10","PM2.5":"10","PM2.5":"11","POLlutant":"","<br>{^AQI":"37","CO":"0.19","CO_8hr":"0.2","COUNTY":"桃圈市","NO":"1.2","NO2":"7.6","NOX":"38","O3_8hr":"31","PM10":"31","PM10[AVG":"31","PM10[AVG":"31","PM2.5":"10","PM2.5":"10","PM2.5":"11","POLlutant":"","<br>{^AQI":"37","CO":"0.19","CO_8hr":"0.2","COUNTY":"桃圈市","NO":"1.2","NO2":"7.6","NOX":"31","PM10":"31","PM10[AVG":"31","PM2.5":"10","PM2.5":"10","PM2.5":"11","POLlutant":"","PULDIShTime":"2017-12-13 11:00","Site<br>{}{}<br>{}{}{}{}{}{}{}{}{}{}{}{}{}{}{}{}{                                                                                                    | ,"WindSpeed":"5.9"},<br>Name":"觀音","502":"7.3","Status":"良<br>'PublishTime":"2017-12-13 |
| 市","NO":"4","NO2":"10","NOX":"14","O3":"35","03_8hr":"34","PH10":"28","PH10_AVG":"21","PH2.5_AVG":"8","Pollutant":"","PublishTime":"2017-12-13 11:00","SiteName":"龍潭","S02":"1.6","Status":"長好","WindDirec":"65"," {"AQI":"34","CO":"0.26","CO_8hr":"0.2","COunty":"新竹縣","NO":"3.2","NO2":"3.8","NOX":"12","PH10_AVG":"21","PH10_AVG":"21","PH10_AVG":"21","PH2.5:"3","PH2.5_AVG":"5","Pollutant":"","PublishTime":"2017-12-13 11:00","SiteName":"龍潭","PH2.5:","POLLtant":"","PH2.5:","PH2.5:","PH2.5:","PH2.5:","POLLtant":"","PH2.5:","PH2.5:","PH2 | WindSpeed":"8.1"},<br>ne":"湖□","SO2":"3.6","Status":"良<br>(ime":"2017-12-13             |
| 市","NO2":"","NOX":"","O3":"29","O3 & hr":"30","PM10":"1","PM10_AVG":"12","PM10_S,"":"","PM10_S,""","PM10_AVG":"1","PM10_S,""","PM10_S,""","PM10_S,"","","PM10_S,"","","PM10_S,"","","PM10_S,"","","PM10_S,"","","PM10_S,"",","","PM10_S,"",","","PM10_S,"",",","PM10_S,"",",","PM10_S,"",",","PM10_S,"",",","PM10_S,"",",",",",",",",",",",",",",",",",",                                                                                                    | "5.3"},<br>mme":"頭份","SO2":"2.8","Status":"良<br>PublishTime":"2017-12-13                |
|                                                                                                    |                                                                                         |

縣", "NO":"2.8", "NO2":"5.1", "NOX":"7.9", "O3":"25", "O3\_ehr":"13", "PH10":"14", "PH10\_AVG":"19", "PH2.5":"6", "PM2.5\_AVG":"7", "Pollutant":"", "PublishTime":"2017-12-13 11:00", "SiteName":"三義", "SO2":"2", "Status":"長好", "WindDirec":"34", "WindSpeed":"2.2"},

### 用JSON線上編輯網站瀏覽一下資料

#### $\leftarrow$ $\rightarrow$ C (i) jsoneditoronline.org

🔢 應用程式 🛐 Yahoo奇章 🔓 Google 燃置 Google 地園 🕺 Index of /profchwu 🕺 IAPS 🕺 most 🔲 工作日誌.xlsx - Goog 🗅 數學測驗暨學習系統 📣 生理訊號類助大學術 📒 Journal 📒 Conference 繁 MIT App Inventor 2 🛞 臺灣銀行網路銀行 🗐

#### JSON Editor Online

array 🕨 0 🕨 ,"WindSpeed":""},{"AQI":"30","CO":"0.23","CO 8hr":"0.2","County":"宜蘭縣","NO":"","NO2":"" . ,"NOX":"","O3":"","O3\_8hr":"25","PM10":"25","PM10\_AVG":"19","PM2.5":"14","PM2.5\_AVG":"9" 🗌 🔻 array [77] ,"Pollutant":"","PublishTime":"2017-12-13 11:00","SiteName":"宜蘭","SO2":"2","Status":"良好" ,"WindDirec":"31","WindSpeed":"1.4"},{"AQI":"23","C0":"0.24","C0\_8hr":"0.3","County":"宜蘭縣" ▼ 0 {20} . ,"NO":"6","NO2":"16","NOX":"22","O3":"29","O3 8hr":"25","PM10":"15","PM10 AVG":"11","PM2.5" AOI : 37 :"ND","PM2.5 AVG":"3","Pollutant":"","PublishTime":"2017-12-13 11:00","SiteName":"冬山","S02" :"1.9","Status":"良好","WindDirec":"33","WindSpeed":"1.4"},{"AQI":"31","CO":"1.09","CO\_8hr":"0 .9","County":"新北市","NO":"53","NO2":"31","NOX":"84","O3":"-","O3\_8hr":"","PMI0":"46" CO : 0.17 ,"PM10\_AVG":"34","PM2.5":"ND","PM2.5\_AVG":"3","Pollutant":"","PublishTime":"2017-12-13 11:00" ,"SiteName":"三重","S02":"3.4","Status":"良好","WindDirec":"","WindSpeed":""},{"AQI":"24","CO" CO\_8hr:0.2 :"0.69","CO\_8hr":"0.5","County":"桃園市","NO":"19","NO2":"23","NOX":"42","O3":"22","O3\_8hr" County:基隆市 :"26","PM10":"27","PM10 AVG":"22","PM2.5":"11","PM2.5 AVG":"7","Pollutant":"","PublishTime" NO : 0.4 :"2017-12-13 11:00","SiteName":"中壢","SO2":"4","Status":"良好","WindDirec":"348","WindSpeed" :"2.4"},{"AQI":"99","CO":"0.39","CO\_8hr":"0.4","County":"南投縣","NO":"4.9","NO2":"11","NOX" NO2 : 3.6 :"15","03":"22","03 8hr":"6","PM10":"45","PM10 AVG":"48","PM2.5":"28","PM2.5 AVG":"35" ,"Pollutant":"細懸浮微粒","PublishTime":"2017-12-13 11:00","SiteName":"竹山","SO2":"1.8" NOx : 4 ,"Status":"普通","WindDirec":"172","WindSpeed":"1.4"},{"AQI":"30","CO":"0.41","CO 8hr":"0.4" 03 : 40 ,"County":"新北市","NO":"9.1","NO2":"15","NOX":"24","O3":"29","O3\_8hr":"32","PM10":"14" ,"PM10\_AVG":"10","PM2.5":"9","PM2.5\_AVG":"5","Pollutant":"","PublishTime":"2017-12-13 11:00" 03\_8hr : 40 ,"SiteName":"永和","S02":"1.4","Status":"良好","WindDirec":<sup>"</sup>87","WindSpeed":"3.1"},{"AQI" :"108","CO":"1.05","CO\_8hr":"1.0","County":"高雄市","NO":"4.1","NO2":"33","NOX":"37","O3":"46" PM10 : 13 ,"03\_8hr":"11","PM10":"98","PM10\_AVG":"79","PM2.5":"51","PM2.5\_AVG":"38","Pollutant" PM10 AVG : 12 :"細懸浮微粒","PublishTime":"2017-12-13 11:00","SiteName":"復興","S02":"5.1","Status" :"對敏感族群不健康","WindDirec":"118","WindSpeed":"0.9"},{"AQI":"46","CO":"0.45","CO\_8hr":"0 PM2.5 : 5 .4","County":"南投縣","NO":"8.8","NO2":"13","NOx":"21","O3":"16","O3 8hr":"7","PM10":"31" ,"PM10\_AVG":"25","PM2.5":"15","PM2.5\_AVG":"14","Pollutant":"","PublishTime":"2017-12-13 11:00" PM2.5 AVG : 5 ,"SiteName":"埔車","SO2":"2.5","Status":"良好","WindDirec":"271","WindSpeed":"0.9"},{"AOI" Pollutant : value :"60","CO":"0.21","CO 8hr":"0.2","County":"連江縣","NO":"1","NO2":"5.9","NOx":"6.9","O3":"38" ,"03\_8hr":"38","PM10":"35","PM10\_AVG":"36","PM2.5":"19","PM2.5\_AVG":"19","Pollutant" PublishTime : 2017-12-13 11:00 :"細懸浮微粒","PublishTime":"2017-12-13 11:00","SiteName":"馬祖","SO2":"1.7","Status":"普通" ,"WindDirec":"29","WindSpeed":"5"},{"AQI":"76","CO":"","CO\_8hr":"0.3","County":"金門縣","NO" :"","NO2":"","NOX":"","O3":"35","O3\_8hr":"32","PM10":"","PM10\_AVG":"43","PM2.5":"","PM2.5\_AVG" SiteName : 基隆 502 : 0.4 :"26","Pollutant":"細懸浮微粒","PublishTime":"2017-12-13 11:00","SiteName":"金門","SO2":"" ,"Status":"普通","WindDirec":"48","WindSpeed":"5"},{"AQI":"35","C0":"0.19","C0\_8hr":"0.2" Status:良好 ,"County":"澎湖縣","NO":"0.8","NO2":"2.1","NOX":"2.8","O3":"40","O3 8hr":"38","PM10":"28" ,"PM10\_AVG":"25","PM2.5":"10","PM2.5\_AVG":"10","Pollutant":"","PublishTime":"2017-12-13 11:00" WindDirec : 74 ,"SiteName":"馬公","S02":"0.4","Status":"良好","WindDirec":"18","WindSpeed":"7.6"},{"AQI":"" WindSpeed : 2.8 ,"CO":"","CO\_8hr":"","County":"臺東縣","NO":"2.8","NO2":"4.1","NOX":"6.9","O3":"29","O3\_8hr" :"21","PM10":"18","PM10\_AVG":"15","PM2.5":"","PM2.5\_AVG":"","Pollutant":"","PublishTime":"2017 -12-13 11:00","SiteName":"關山","SO2":"1.4","Status":"設備維護","WindDirec":"50","WindSpeed" ▶ 1 {20} :"3.6"},{"AQI":"64","CO":"0.26","CO\_8hr":"0.3","County":"雲林縣","NO":"4.8","NO2":"9.4","NOx" ▶ 2 {20} :"14","03":"32","03 8hr":"20","PM10":"66","PM10 AVG":"54","PM2.5":"19","PM2.5 AVG":"21" ,"Pollutant":"細懸浮微粒","PublishTime":"2017-12-13 11:00","SiteName":"麥寮","SO2":"3.6" 3 {20} ,"Status":"普通","WindDirec":"1.2","WindSpeed":"5.9"},{"AQI":"","CO":"","CO\_8hr":"","County" ▶ 4 {20} :"新北市","NO":"","NO2":"","NOX":"","O3":"","O3 8hr":"","PM10":"","PM10 AVG":"34","PM2.5":"" ,"PM2.5\_AVG":"12","Pollutant":"","PublishTime":<sup>"2</sup>2017-12-13 11:00","SiteName":"富貴角","SO2":"" ▼ ▶ 5 {20} Ln: 1 Col: 22743 ► 6 J201

New Open ▼ Save ▼ Settings ▼ Help

**V** A

### 先以臺中市的空氣品質 試做雛形

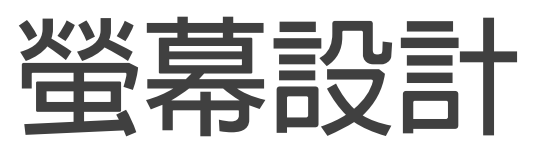

| irquality                                    | 9:48 🗟 🧟 🕄                              | Components                                                                                                    |  |
|----------------------------------------------|-----------------------------------------|----------------------------------------------------------------------------------------------------|--|
|                                              | airquality                              |                                                                                                    |  |
| Non-visible components<br>Web1 Rename Delete | ★<br>檢測站<br>PM 2.5 =<br>PM10 =<br>更新時間: | <ul> <li>airquality</li> <li>VerticalArrangement1</li> <li>Station_Label</li> <li>PM25_Label</li> <li>PM10_Label</li> <li>Update_time_Label</li> <li>Result_Label</li> <li>Web1</li> </ul> |  |
| Web1 Rename Delete                           | Non-visible components                  |                                                                                                    |  |
|                                              | e<br>Web1                               | Rename Delete                                                                                                    |  |

## 程式

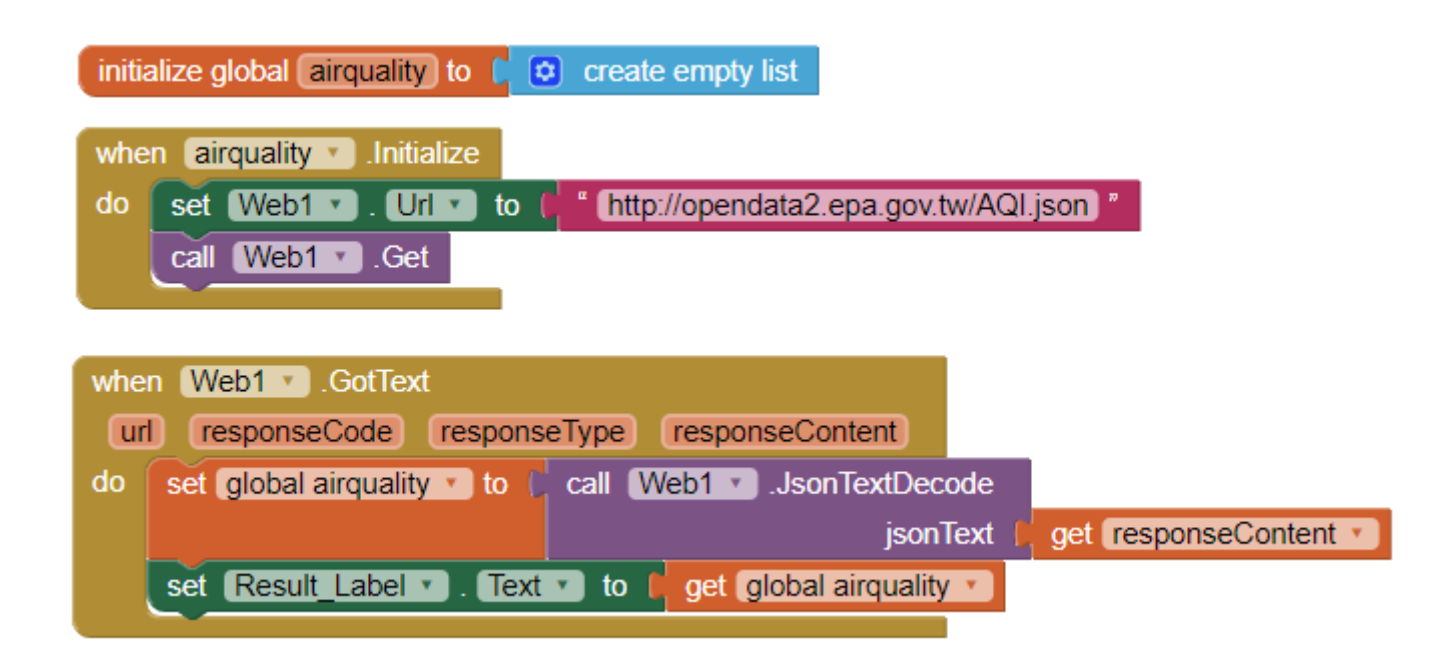

執行結果

#### 先確認能否抓到資料, 再做下一步的資料解析。

右方顯示已經能抓到資料了。

airquality

檢測站 PM 2.5 = PM10 = 更新時間:

(((AQI 37) (CO 0.17) (CO\_8hr 0.2) (County 基隆市) (NO 0.4) (NO2 3.6) (NOx 4) (O3 40) (03\_8hr 40) (PM10 13) (PM10\_AVG 12) (PM2.5 5) (PM2.5\_AVG 5) (Pollutant ) (PublishTime 2017-12-13 11:00) (SO2 0.4) (SiteName 基隆) (Status 良好) (WindDirec 74) (WindSpeed 2.8)) ((AQI 41) (CO 0.2) (CO\_8hr 0.2) (County 新北市) (NO 3.4) (NO2 11) (NOx 15) (O3 36) (O3\_8hr 36) (PM10 13) (PM10\_AVG 11) (PM2.5 12) (PM2.5\_AVG 13) (Pollutant) (PublishTime 2017-12-13) 11:00) (SO2 1) (SiteName 汐止) (Status 良 好) (WindDirec 30) (WindSpeed 3.4)) ((AQI 44) (CO 0.14) (CO\_8hr 0.1) (County 新北市) (NO 0.7) (NO2 1.2) (NOx 1.9) (O3 47) (O3\_8hr 47) (PM10 24) (PM10\_AVG 24) (PM2.5 8) (PM2.5\_AVG 10) (Pollutant ) (PublishTime 2017-12-13 11:00) (SO2 1.5) (SiteName 萬 里) (Status 良好) (WindDirec 51) (WindSpeed 12)) ((AQI 30) (CO 0.33) (CO\_8hr 0.3) (County 新北市) (NO 4.3) (NO2 16) (NOx 20) (O3 29) (03\_8hr 31) (PM10 11) (PM10\_AVG 10) (PM2.5 12) (PM2.5\_AVG 9) (Pollutant )

### 資料結構長這樣

| arr | ay 🕨 | 0 | Þ.  |     |                                |  |
|-----|------|---|-----|-----|--------------------------------|--|
|     |      | ▼ | arı | ray | [77]                           |  |
|     |      |   | ▼   | 0   | {20}                           |  |
|     |      |   |     |     | AQI : 37                       |  |
|     |      |   |     |     | CO : 0.17                      |  |
|     |      |   |     |     | CO_8hr: 0.2                    |  |
|     |      |   |     |     | County:基隆市 —                   |  |
|     |      |   |     |     | NO : 0.4                       |  |
|     |      |   |     |     | NO2 : 3.6                      |  |
|     |      |   |     |     | NOx : 4                        |  |
|     |      |   |     |     | 03 : 40                        |  |
|     |      |   |     |     | 03_8hr : 40                    |  |
|     |      |   |     |     | PM10 : 13                      |  |
|     |      |   |     |     | PM10_AVG : 12                  |  |
|     |      |   |     |     | PM2.5 : 5                      |  |
|     |      |   |     |     | PM2.5_AVG : 5                  |  |
|     |      |   |     |     | Pollutant: value               |  |
|     | Ξ    |   |     |     | PublishTime : 2017-12-13 11:00 |  |
|     |      |   |     |     | SiteName:基隆                    |  |
|     |      |   |     |     | SO2 : 0.4                      |  |
|     |      |   |     |     | Status:良好                      |  |
|     |      |   |     |     | WindDirec: 74                  |  |
|     |      |   |     |     | WindSpeed : 2.8                |  |
|     |      |   | ۲   | 1   | {20}                           |  |

# 確認一下資料抓取是否正確

| 程式                                                                                                   | 最後一筆資料                                                                                                    |
|----------------------------------------------------------------------------------------------------|----------------------------------------------------------------------------------------------------|
| initialize global airquality to Create empty list initialize global number                           | 대 74 KB/s 역사 11:44 (은 89% 🗩<br>airquality                                                                                                    |
| initialize global Air Record to                                                                      | 檢測站                                                                                                    |
|                                                                                                    | PM 2.5 =                                                                                                    |
|                                                                                                    | PM10 =                                                                                                    |
| when airquality .Initialize                                                                          | 更新時間:                                                                                                    |
| do set Web1 • . Url • to ( * http://opendata2.epa.gov.tw/AQI.json * call Web1 • .Get                 | ((AQI) (CO) (CO_8hr) (County 新北市)<br>(NO) (NO2) (NOx) (O3) (O3_8hr) (PM10)<br>(PM10_AVG 34) (PM2.5) (PM2.5_AVG 12)<br>(Pollutant) (PublishTime 2017-12-13 11:00) |
| when Web1 .GotText<br>url responseCode responseType responseContent                                  | (SO2) (SiteName 富貴角) (Status 設備維護)<br>(WindDirec) (WindSpeed))                                                                                                   |
| do set global airquality to call Web1 JsonTextDecode                                                 | (                                                                                                    |
| jsonText ( get response                                                                              | Content 🔹                                                                                                    |
| for each (item) in list ( get global airquality •                                                    |                                                                                                    |
| do set global Air_Record v to select list item list get global airquality<br>index get global number |                                                                                                    |
| set global number v to C 🖸 C get global number v + C 1                                               |                                                                                                    |
| set Result_Label • . Text • to get global Air_Record •                                               |                                                                                                    |

### 比對程式執行結果與原始資料是否一致? (設定抓到最後一筆)

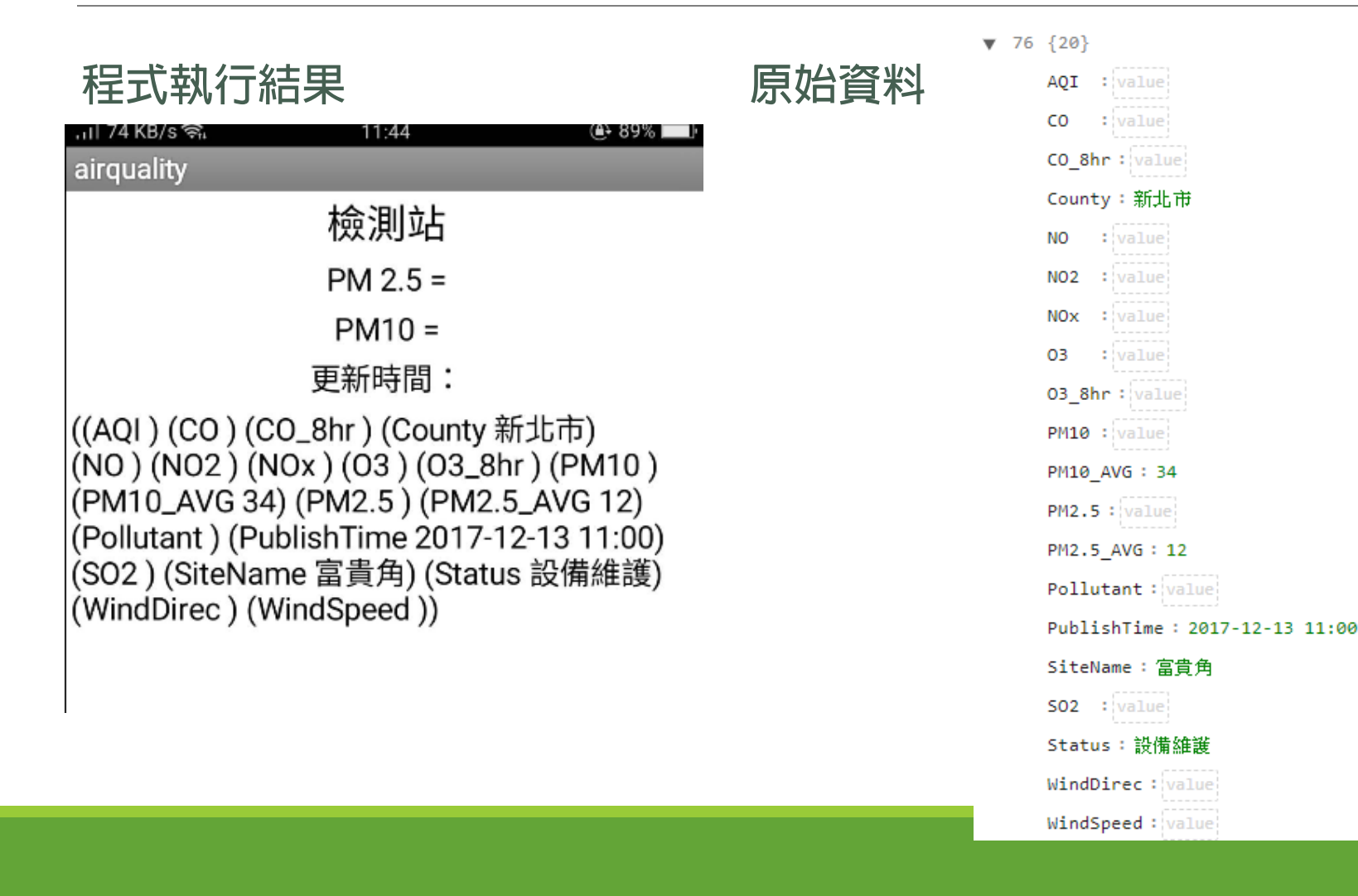

# 現在以臺中市 忠明觀測站 為範例

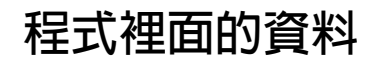

| 1   | 2    | 3      | 4      | 5  | 6   | 7   | 8  | 9      | 10   | 11       | 12    | 13        | 14        | 15          | 16       | 17  | 18     | 19        | 20       |
|-----|------|--------|--------|----|-----|-----|----|--------|------|----------|-------|-----------|-----------|-------------|----------|-----|--------|-----------|----------|
| AQI | со   | CO_8hr | County | NO | NO2 | Nox | 03 | 03_8hr | PM10 | PM10_AVG | PM2.5 | PM2.5_AVG | Pollutant | PublishTime | SiteName | SO2 | Status | WinDirect | WinSpeed |
| 43  | 0.32 | 0.5    | 臺中市    | 12 | 17  | 29  | 19 | 7      | 26   | 22       | 9     | 13        |           | 2017/12/13  | 忠明       | 2.6 | 良好     | 336       | 1.9      |

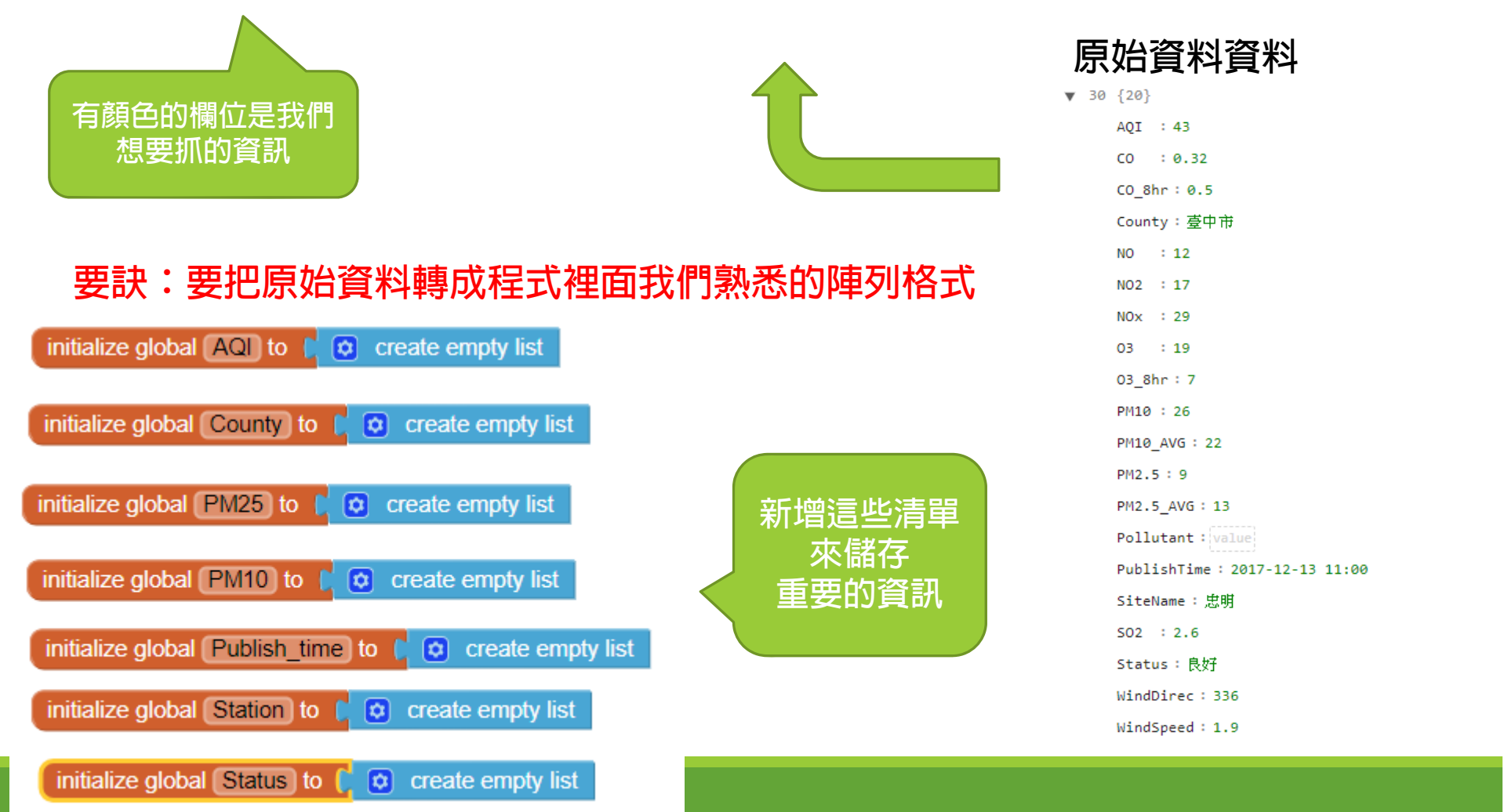

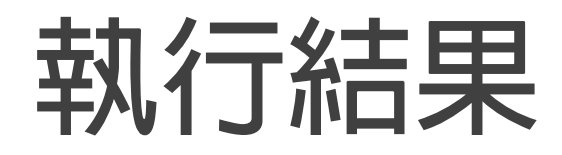

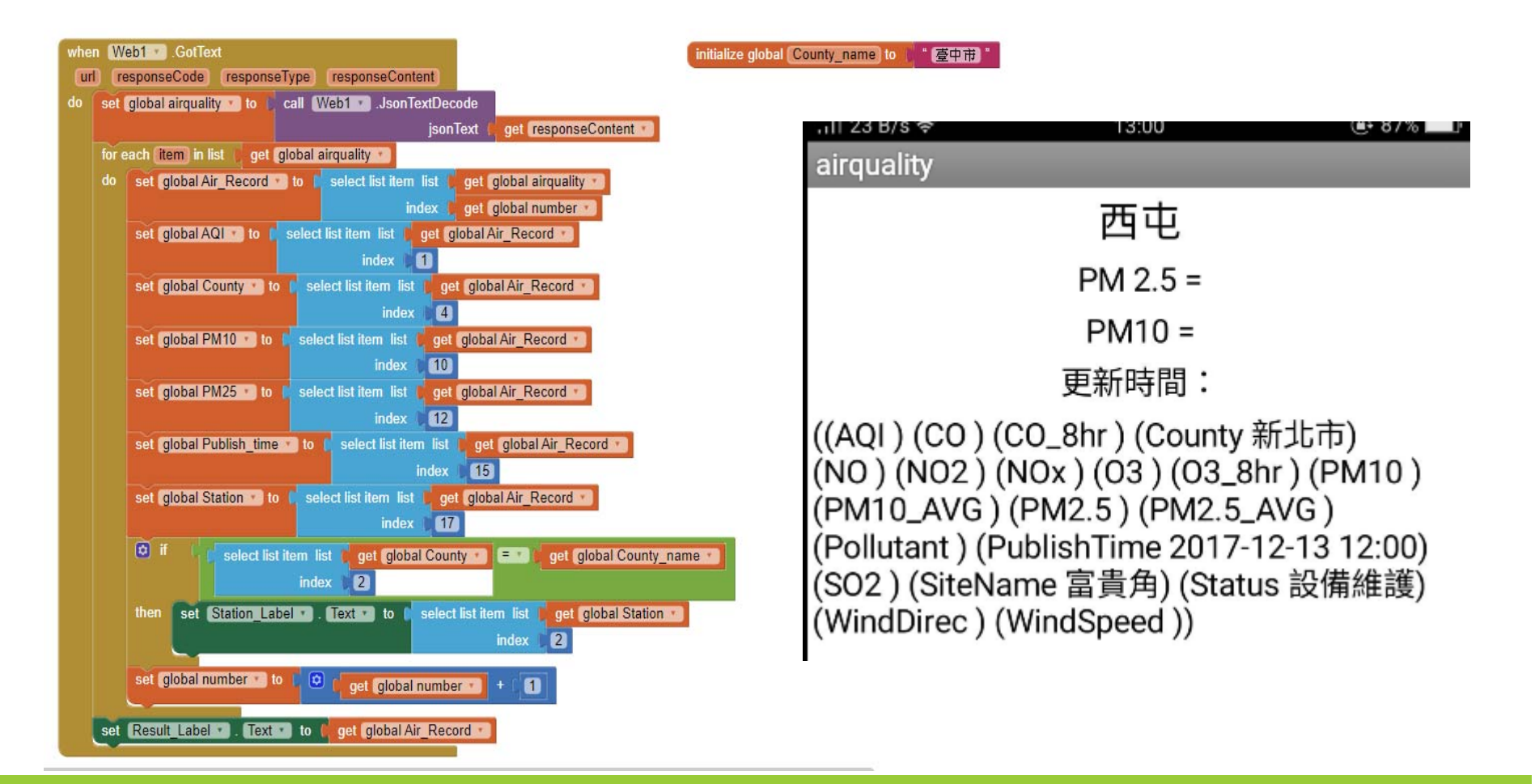

# 加上選擇縣市功能

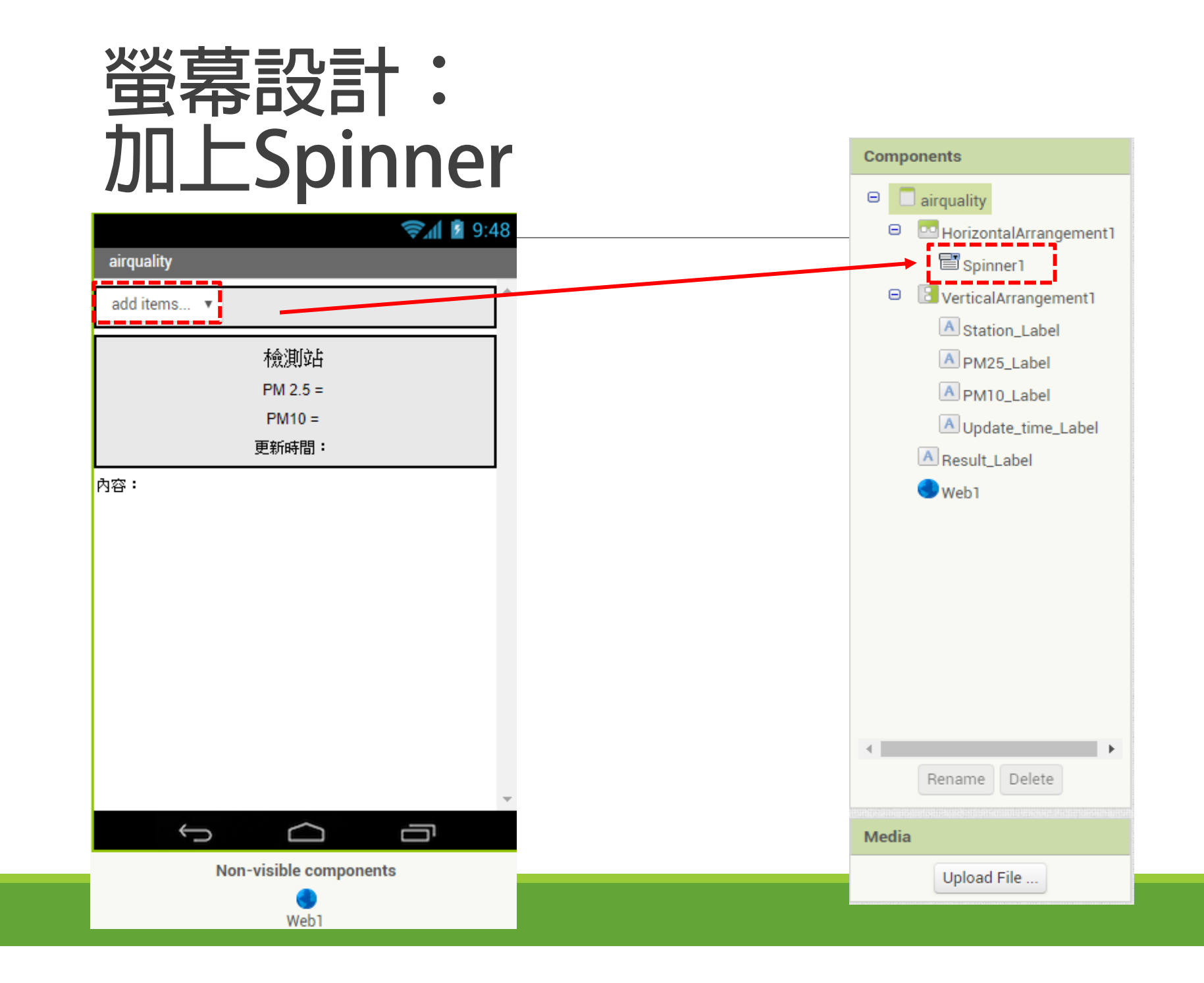

# 加上SPINNER選擇城市

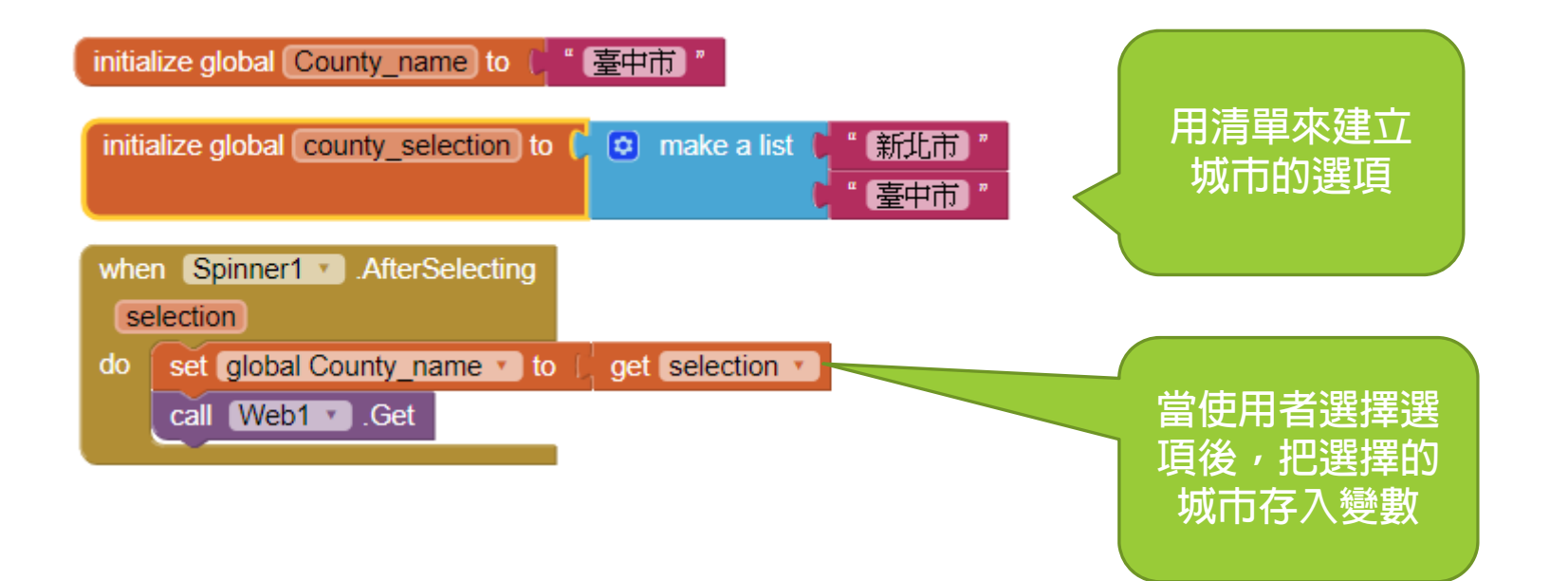

### 可以選縣市

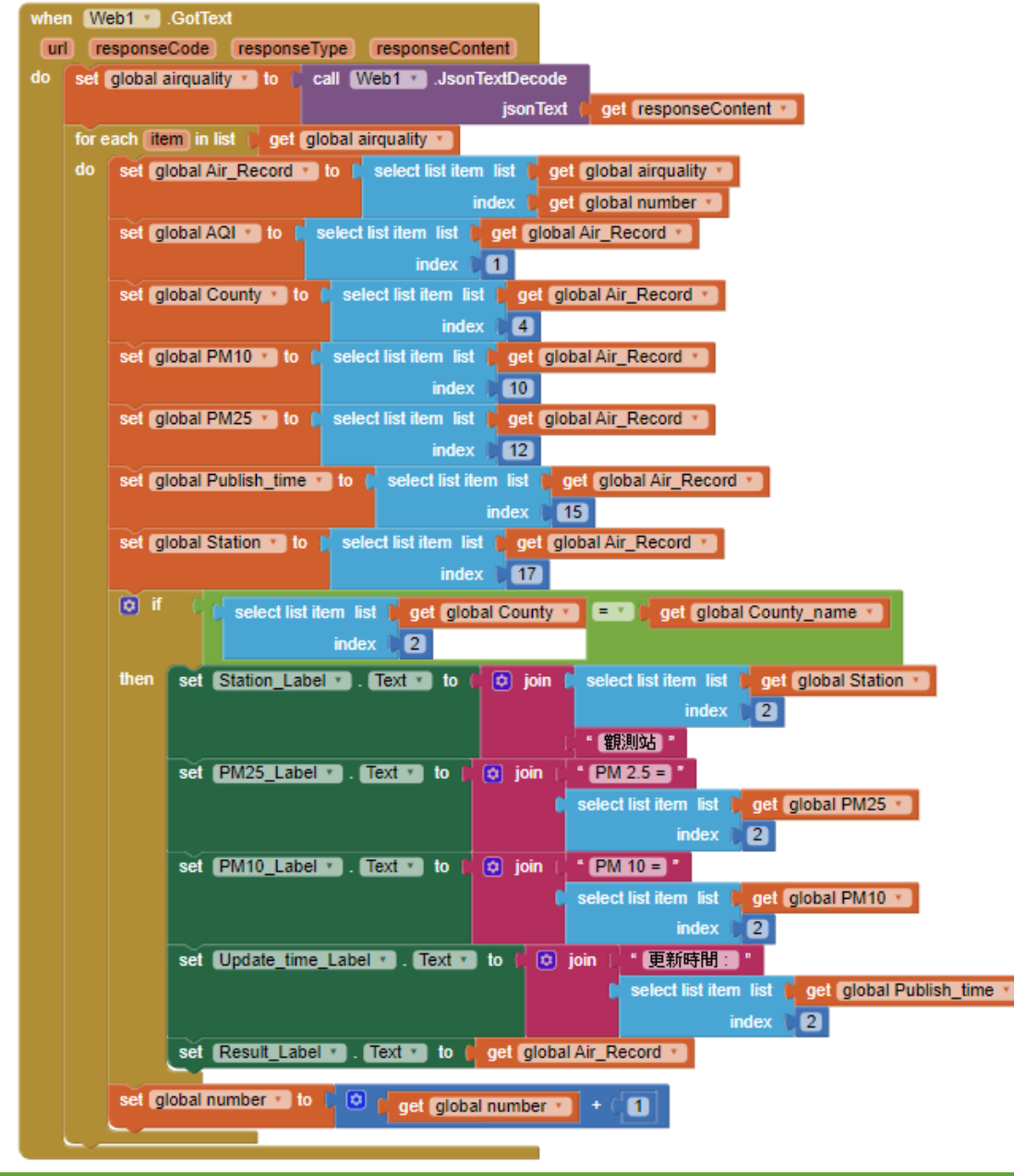

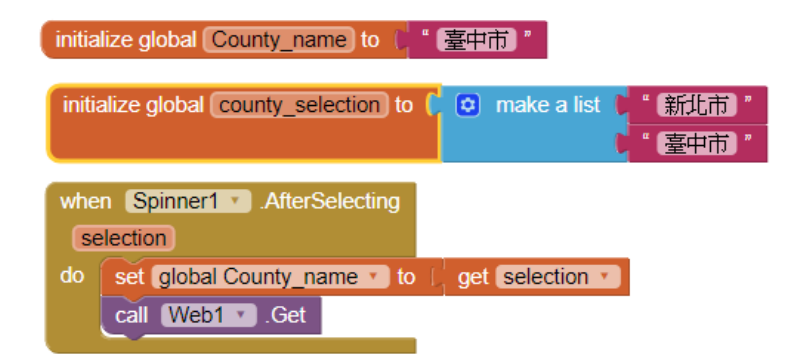

| ,,।∣16 KB/s ବି,                                                                                                    | 10:34                                                                                                    | 🕒 97% 🔲                                                                          |
|----------------------------------------------------------------------------------------------------|----------------------------------------------------------------------------------------------------|----------------------------------------------------------------------------------|
| airquality                                                                                                    |                                                                                                    |                                                                                  |
| 新北市 🔻                                                                                                    |                                                                                                    |                                                                                  |
|                                                                                                    | 西屯觀測站                                                                                                    |                                                                                  |
|                                                                                                    | PM 2.5 =8                                                                                                    |                                                                                  |
|                                                                                                    | PM 10 =48                                                                                                    |                                                                                  |
| 更新時                                                                                                    | 間 : 2017-12-20 <sup>-</sup>                                                                                             | 10:00                                                                            |
| ((AQI 36) (CO 0.<br>市) (NO 3) (NO2<br>37) (PM10 48) (<br>(PM2.5_AVG 10)<br>2017-12-20 10:0<br>屯) (Status 良好<br>4.7)) | 25) (CO_8hr 0.3)<br>9.8) (NOx 13) (C<br>PM10_AVG 39) (<br>) (Pollutant ) (Pu<br>)0) (SO2 2.7) (Sit<br>) (WindDirec 8.9) | (County 臺中<br>)3 38) (O3_8hr<br>PM2.5 8)<br>blishTime<br>eName 西<br>) (WindSpeed |

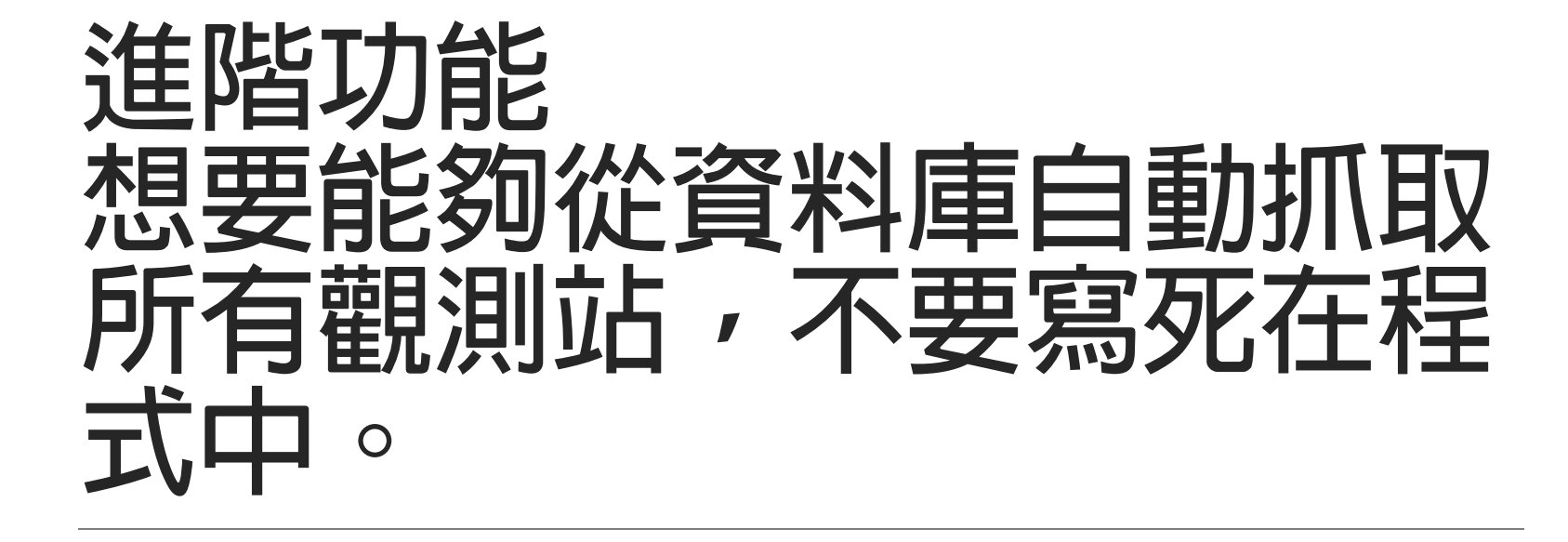

### 螢幕設計 新增ListView (也可以用Spinner或ListPicker)

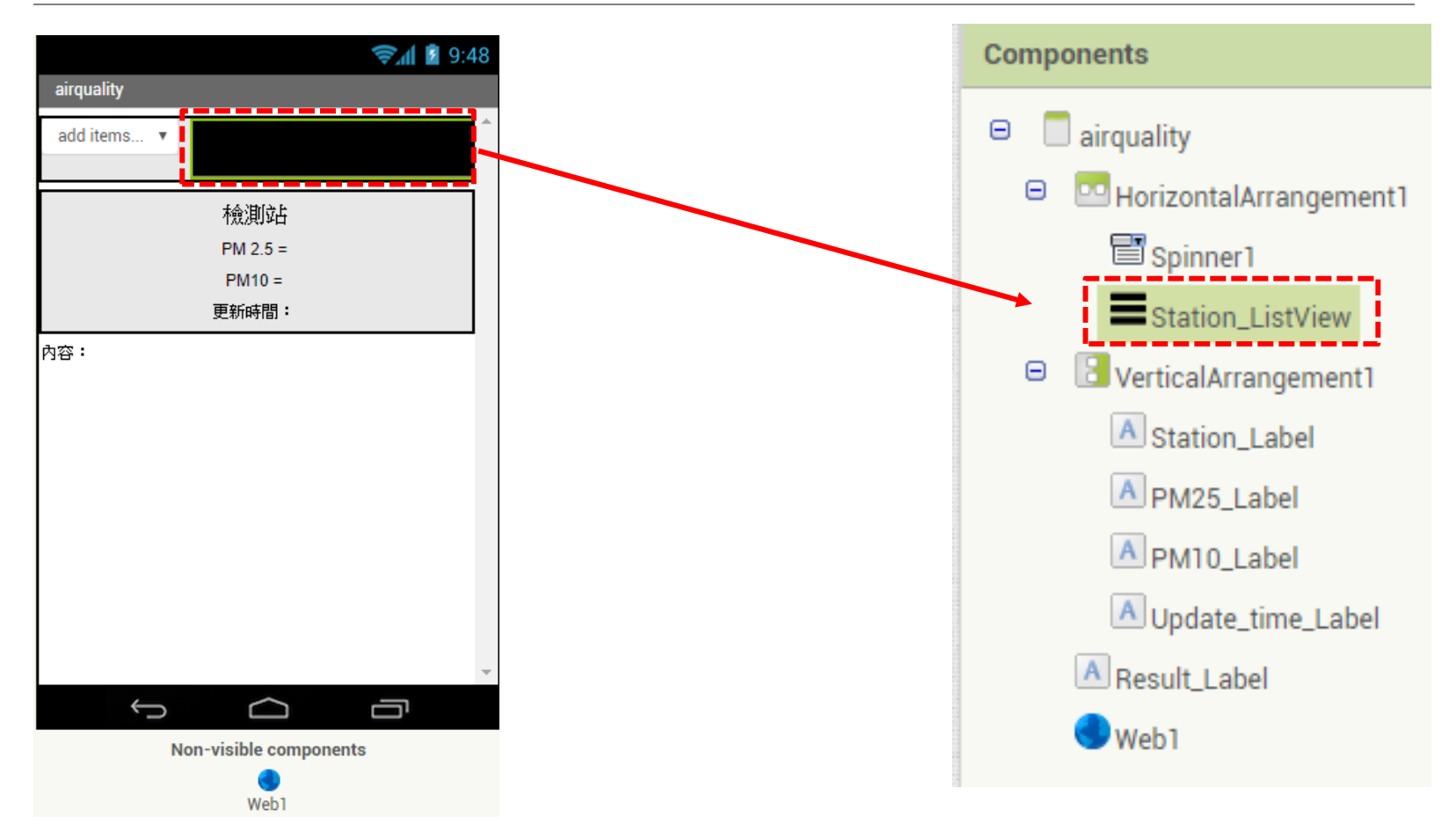

# 修改原先的WEBGET程式

#### 想法

1.第一次讀入WEBGET的JSON資料時,就把所有要抓的資料,分別 存入不同陣列,方便之後顯示與讀取。 例如城市->(County)、觀測站->(Station)、PM25->(PM25)等

2. 城市選單Spinner採用程式内建的程式,而不是用程式自動判斷, 因為城市名稱為固定,且不多。若用程式撈取JSON開放資料在來 自動寫入,城市名稱會有重複的問題,比較不好處理。

3. 使用者選好城市之後,再從JSON開放資料中,自動抓取該城市 對應的觀測站至ListView中,讓使用者選擇。這樣就不用在程式中 內建觀測站,可以隨著資料有更新觀測站自動更新。

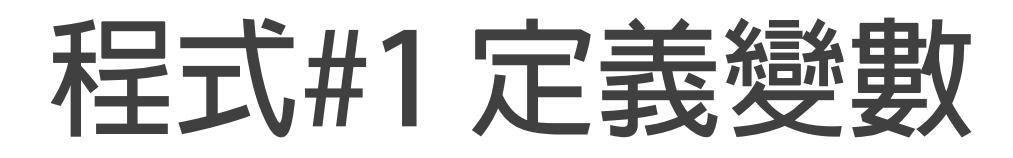

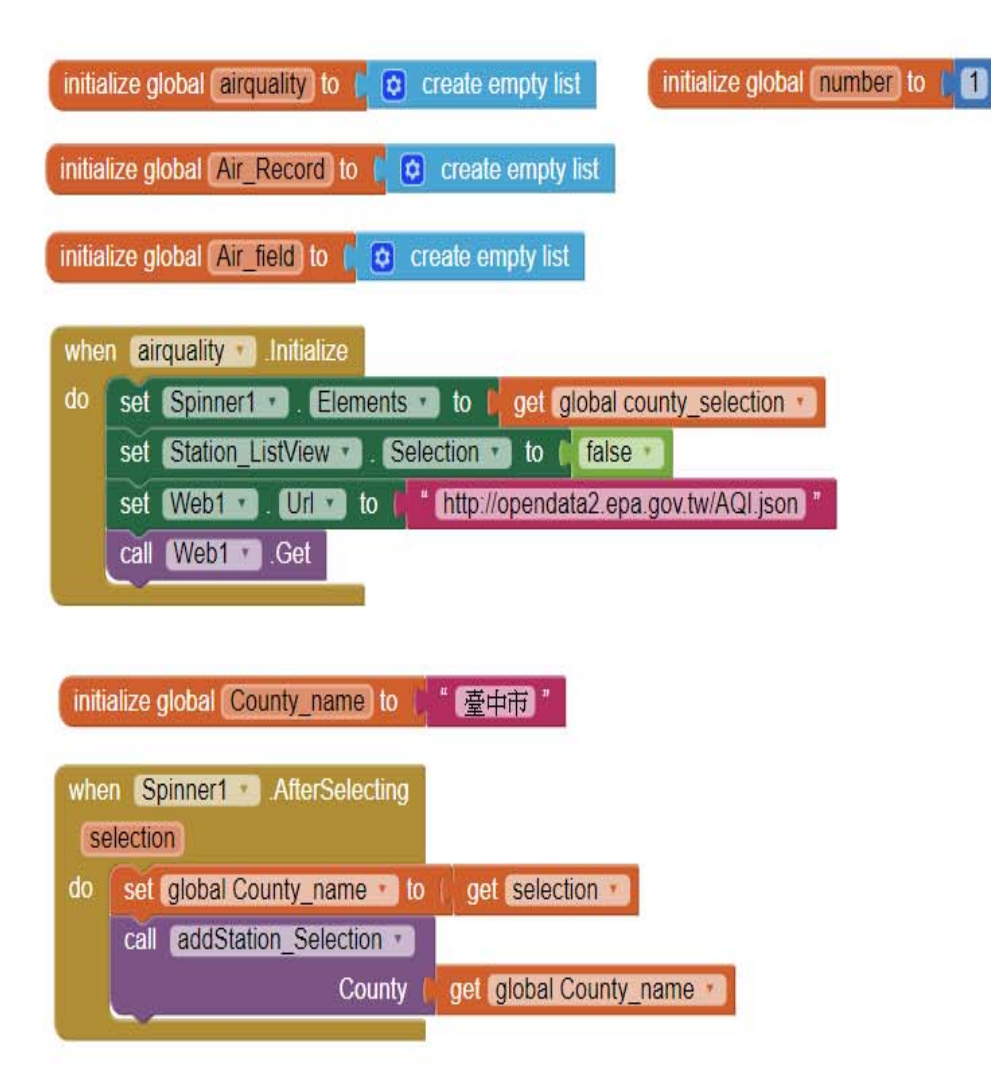

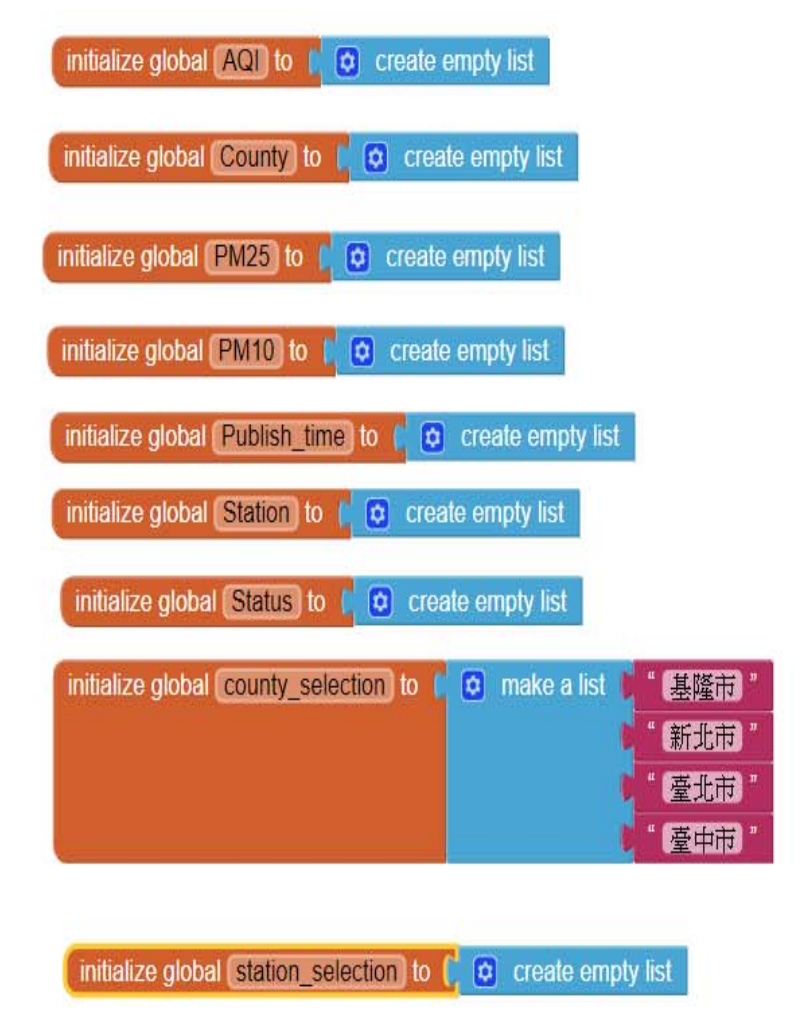

|                | 式#2 定義變數(修改原先WebGet)                                                                                            |
|----------------|----------------------------------------------------------------------------------------------------|
| n (W<br>I) (re | (eb1 v).GotText       esponseCode     responseType       (global airquality v) to ( call Web1 v).JsonTextDecode |
|                | jsonText ( get responseContent *                                                                                |
| for e          | each item in list i get global airquality                                                                       |
| uu             | index get global airquality 用清單來把所有                                                                             |
|                | ◎ add items to list list get global AQI                                                                         |
|                | item(select list item list)get global Air_Record)    < 入對應的清單中                                                  |
|                | index 🕅 🚺                                                                                                    |
|                | add items to list list get global County                                                                        |
|                | item (select list item list get global Air_Record •)                                                            |
|                | index 4                                                                                                    |
|                | item select list item list oet global Air Record                                                                |
|                | index 10                                                                                                    |
|                | 😟 add items to list 🛛 ist 🖉 get global PM25 🔻                                                                   |
|                | item 🕻 select list item list 🖡 get global Air_Record 🔹                                                          |
|                | index 12                                                                                                    |
|                | add items to list list get global Publish_time                                                                  |
|                | index 15                                                                                                    |
|                | add items to list list get global Station                                                                       |
|                | item ( select list item list ) get [global Air_Record • ]                                                       |
|                | index 👔 17                                                                                                    |
|                | add items to list list get global Status                                                                        |
|                | item ( select list item list ) get global Air_Record •                                                          |
|                | index (19)                                                                                                    |
|                | set global number 🔨 to 📜 🕙 🜔 get global number 🕥 🕂 🗍                                                            |

### 程式#3 自動抓取觀測站,並存入ListView

|      | to addStation_Selection County                                                                             |  |  |  |  |  |  |  |  |
|------|----------------------------------------------------------------------------------------------------|--|--|--|--|--|--|--|--|
| do   | set global number T to [1]                                                                                 |  |  |  |  |  |  |  |  |
|      | set global station_selection 🔹 to 📔 😒 create empty list                                                    |  |  |  |  |  |  |  |  |
|      | for each item in list ( get global County •                                                                |  |  |  |  |  |  |  |  |
|      | do 💿 if 🕻 select list item list 🕻 select list item list 🖡 get global County 🔪 🖃 🕻 get global County_name 🗸 |  |  |  |  |  |  |  |  |
|      | index 👂 get global number 🔪                                                                                |  |  |  |  |  |  |  |  |
|      | index (2)                                                                                                  |  |  |  |  |  |  |  |  |
|      | then 😥 add items to list list 🕻 get global station_selection 🔪                                             |  |  |  |  |  |  |  |  |
|      | item (_ select list item list (_ select list item list ) get global Station 🔹                              |  |  |  |  |  |  |  |  |
|      | index get global number                                                                                    |  |  |  |  |  |  |  |  |
|      | index (2)                                                                                                  |  |  |  |  |  |  |  |  |
|      | set global number 🔹 to ( 🙋 ) get global number 🔹 + (1)                                                     |  |  |  |  |  |  |  |  |
|      | set Station_ListView • . Elements • to get global station_selection •                                      |  |  |  |  |  |  |  |  |
|      | set Station_ListView . Visible to to true                                                                  |  |  |  |  |  |  |  |  |
|      |                                                                                                    |  |  |  |  |  |  |  |  |
| wher | n Station ListView AfterPicking                                                                            |  |  |  |  |  |  |  |  |
| do   | set Station ListView Visible to false t                                                                    |  |  |  |  |  |  |  |  |
|      | call show info                                                                                             |  |  |  |  |  |  |  |  |
|      | station_input (Station_ListView ). Selection )                                                             |  |  |  |  |  |  |  |  |
|      |                                                                                                    |  |  |  |  |  |  |  |  |
|      |                                                                                                    |  |  |  |  |  |  |  |  |

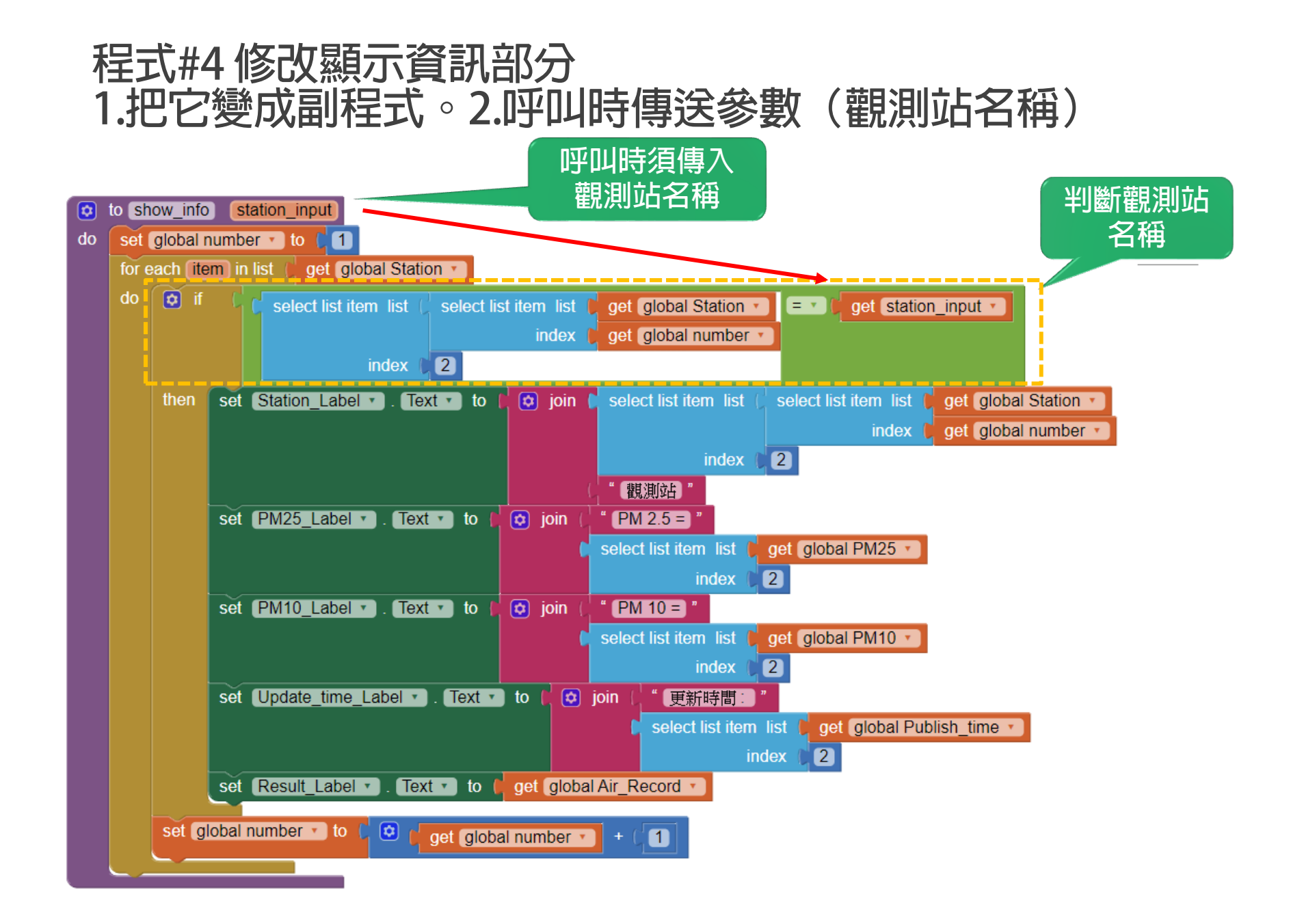

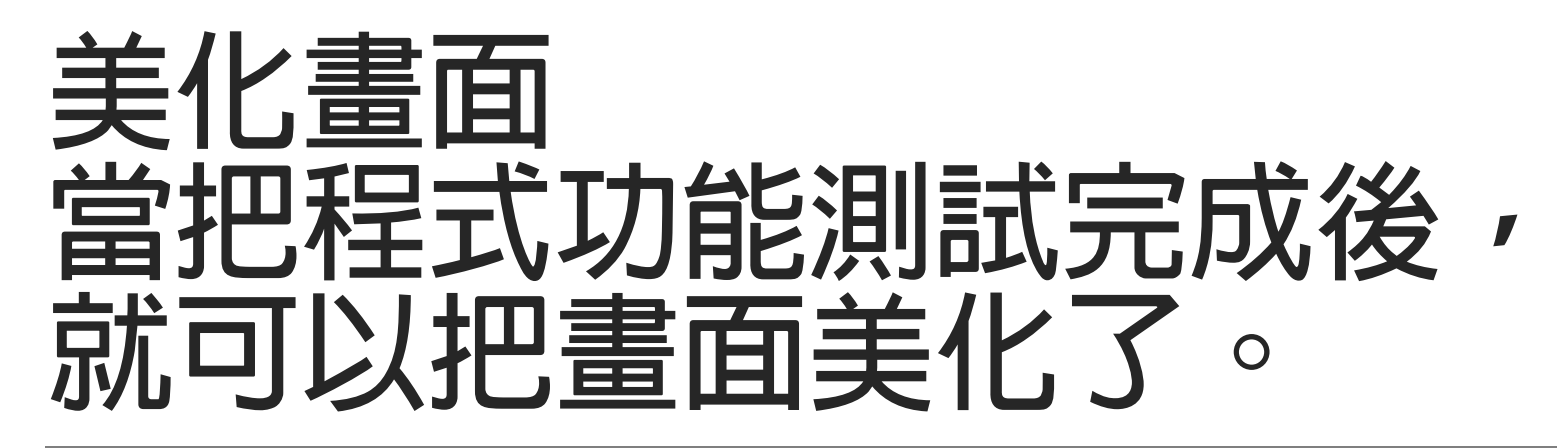

要訣:要先把雛形&功能作出來,不要考慮畫面美觀。 確認程式功能與資訊都正常後,就可以加上畫面。

|                                |                                                                                                    | Status_Button                                                                                                    |
|--------------------------------|----------------------------------------------------------------------------------------------------|----------------------------------------------------------------------------------------------------|
| 浴莫設計                           |                                                                                                    | BackgroundColor<br>Default                                                                                                   |
|                                | Components                                                                                                    | Enabled                                                                                                    |
| airquality                     | airquality     Arrangement1                                                                                                    | FontBold                                                                                                    |
|                                | Spinner1                                                                                                    | FontSize                                                                                                    |
| 檢測站                            | Station_ListView                                                                                                    | 60                                                                                                    |
| Air<br>PM2.5 PM10<br><br>更新時間: | <ul> <li>VerticalArrangement1</li> <li>Station_Label</li> <li>Status_Button</li> <li>HorizontalArrangemen</li> <li>PM25_color_Button</li> <li>PM10_color_Button</li> <li>HorizontalArrangemen</li> <li>PM25_Button</li> <li>PM25_Button</li> <li>QM10_Button</li> <li>Update_time_Label</li> </ul> | FontTypeface<br>default •<br>Height<br>150 pixels<br>Width<br>150 pixels<br>Image<br>None<br>Shape<br>oval •<br>ShowFeedback |
|                                | Result_Label                                                                                                    | Text<br>Air                                                                                                    |
| Non-visible components<br>Web1 | Rename Delete                                                                                                    | TextAlignment<br>center : 1 •<br>TextColor<br>Default<br>Vicible                                                             |
|                                |                                                                                                    | ₹ NSIDIC                                                                                                    |

Properties

# 顯示資訊的程式

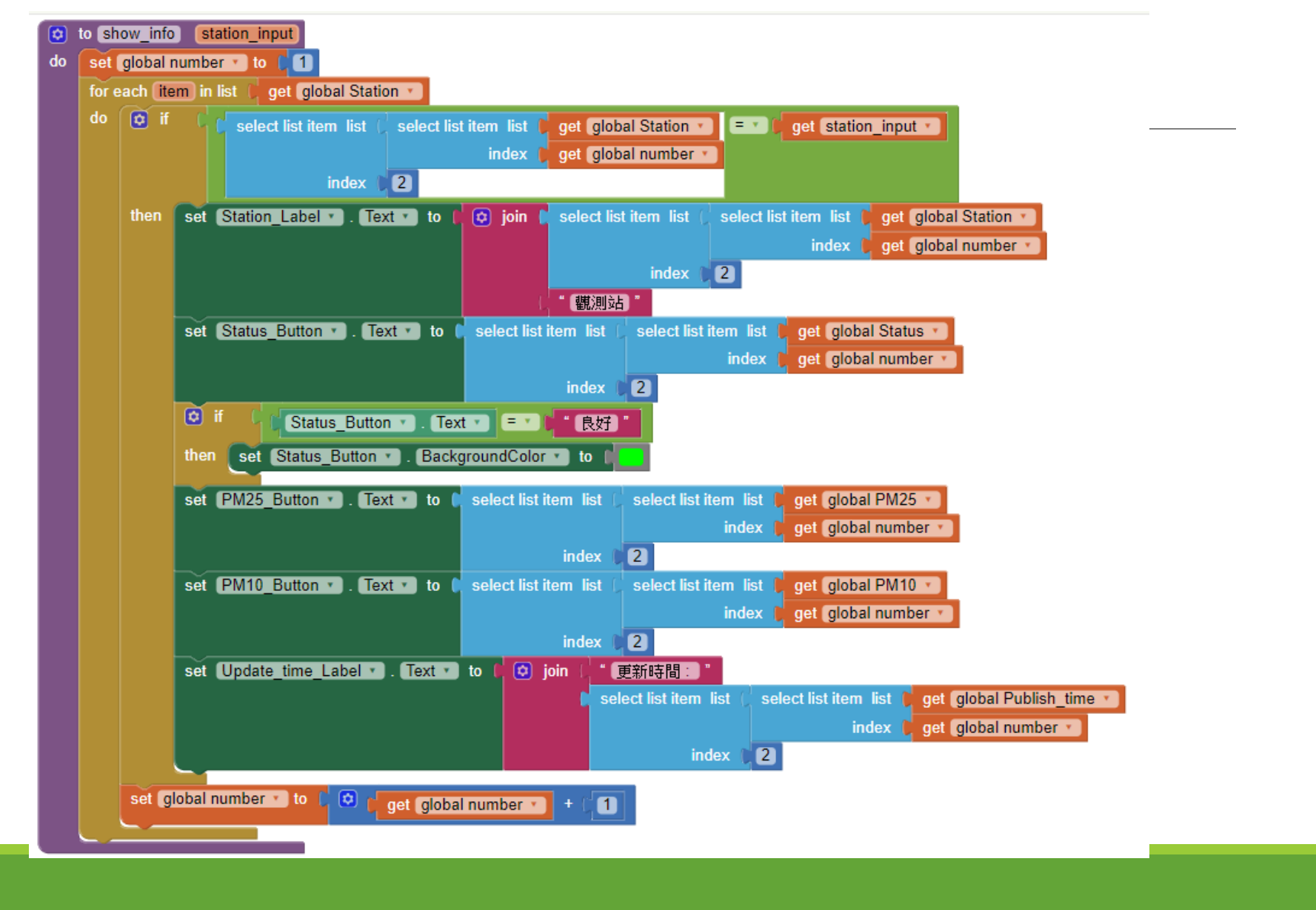

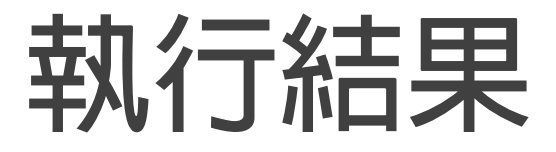

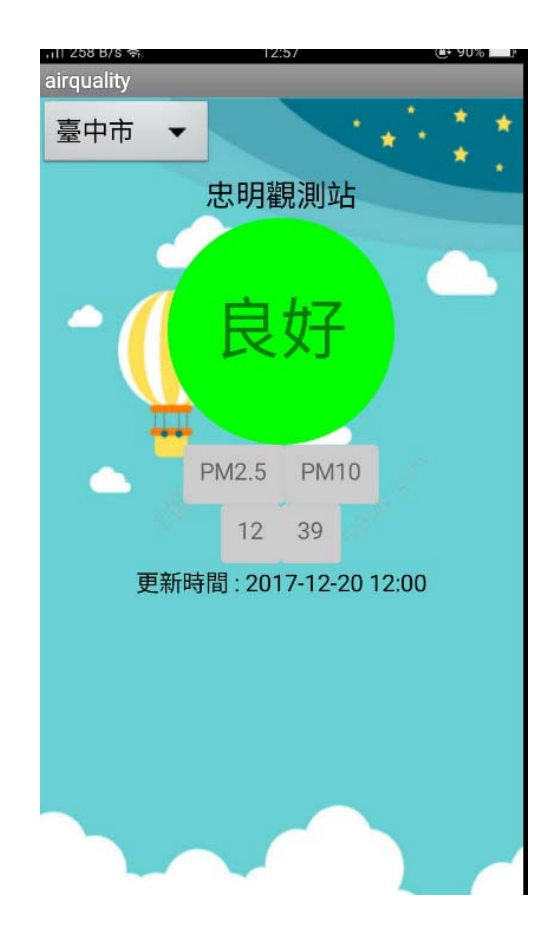